## Appendix E Using the KEP*Direct* OPC Quick Client

In This Appendix....

- Creating a KEPDirect Quick Client Project

- Using the RJ12 Serial Port in ASCII Mode

## Creating a KEPDirect Quick Client Project

KEP**Direct** Quick Client can be used to assist in the test and development of KEPware's OPC Data Access 1.0 and 2.0 Servers.

Connecting the Client to the OPC Server A server connection provides a link between the Quick Client and the KEP**Direct** OPC server. To add a server connection to the Quick Client, you can use either the Edit menu>New Server Connection or click on the New Server icon in the toolbar menu.

| COPC Quick Client - Untitled<br>File Edit View Iools Help<br>E Control File State State | Server Properties                                    |                 |
|----------------------------------------------------------------------------------------------------|------------------------------------------------------|-----------------|
|                                                                                                    | Registered Servers:                                  | Value Timestanp |
|                                                                                                    | Prog ID: KEPware:KEPServerEx:V4 Remote Machine Name: |                 |
| Ready                                                                                                    | OK Cancel Help                                       | Item Count: 0   |

Specify the Prog ID of the OPC Server the client should connect to. You can browse for registered servers by expanding any of the branches. Double-clicking on any registered server will automatically update the Prog ID field. For more information on the registered servers, click on the **Help** button to display the "Server Connection" section of the on-line help file. Once a connection to the OPC server has been established, additional "Server Operations" can be accessed by right clicking on the highlighted server in the right window column or by using the **Tools** menu>Server selection.

Creating a Client<br/>GroupA group is used to organize a collection of items with a common set of properties. To<br/>add a Group to the Quick Client, you can use the <u>Edit menu>New Group or click on<br/>the New Group button in the toolbar menu.</u>

| See OPC Quick Client - Untitled * |                           |         |                |                 |
|-----------------------------------|---------------------------|---------|----------------|-----------------|
| <u>File Edit View Iools H</u> elp | Group Properties          |         |                | ×               |
| D 🐸 🖬 🍕 🗳 🖓 🗗 👗 🖻                 | General                   |         |                |                 |
| : KEPware.KEPServerEx.V4          |                           |         |                | Timestamp       |
|                                   | Nama:                     | mygroup |                |                 |
|                                   | Update Bate (ms.):        | 100     |                |                 |
|                                   | Time <u>B</u> ias (min.): | 0       |                |                 |
|                                   | Percent <u>D</u> eadband  | 0       |                |                 |
|                                   | Language ID:              | 1033    |                |                 |
|                                   | Update Ngtification:      | OPC 2.0 | ☑ Active State |                 |
|                                   |                           |         |                |                 |
|                                   |                           |         |                | -               |
|                                   |                           | OK      | Cancel Help    |                 |
| Heady                             |                           |         |                | Item Lount U // |

A The group specifies the following properties: group <u>Name</u>, Update <u>Rate</u>, Time <u>Bias</u>, Percent <u>D</u>eadband, <u>Language ID</u>, <u>Active State</u> and the typeof data connection that should be made to the server. For detailed information on the group properties, click on the <u>Help</u> button to display the "Group" section of the on-line help file. Once a Group has been created, additional "Group Operations" can be accessed by right clicking on the highlighted branch Group or by using the Tools menu>Group selection.

## Selecting a Group Item

**Items** represent data that may be accessed via the OPC server. An item specifies the following properties: Access Path, Item ID, Data Type and Active state. For detailed information these properties, click on the Help button to display the Item section of the on-line help file. To add an Item to the Quick Client Group, you can either use the Edit menu>New Item or click on the New Item icon on the toolbar.

| & OPC Quick Client - Untitled *                           |                                                                                                    |                                                                                                    |
|-----------------------------------------------------------|----------------------------------------------------------------------------------------------------|----------------------------------------------------------------------------------------------------|
| <u>F</u> ile <u>E</u> dit ⊻iew <u>T</u> ools <u>H</u> elp | Add Items                                                                                               | ×                                                                                                    |
| D C N N N N N N N N N N N N N N N N N N                   | Item Properties<br>Access Path<br>Item [D: Channell.Device1.Skd2.Ouput0<br>Data Type: Boolean<br>Active |                                                                                                    |
| Date Time                                                 | Browsing<br>Branch Filter:                                                                              | Leal Filter: Type: Agcess:       *     Native     Arry       *     Native     Arry       *     Channell. Device1 Skot2 Ouput0       2 |
|                                                           | Browse flat address space on selected branch     Valigate item before adding it to the list             | Add Leaves<br>3. Tem Count: 1                                                                                                    |
| Ready                                                     |                                                                                                    | Item Count: 0 //                                                                                                    |

If the OPC Server was configured to automatically generate OPC tags, the generated tags would be browsable from the OPC client. If automatic tag generation was not selected, create an item by:

- 1) browsing the OPC Server branch tags
- 2) highlighting the desired tag in the right column
- 3) clicking on the "Add Leaves" button
- 4) clicking on the "Green Check Mark" button to validate the item
- 5) and clicking on the "OK" button.

After clicking on the **OK** button, the following window will display the created items.

| Generation Client Eile Edit Miew I | nt - Untitled *<br>ools <u>H</u> elp |                                   |           |         | _ 🗆 ×              |
|------------------------------------|--------------------------------------|-----------------------------------|-----------|---------|--------------------|
| 🗅 🚔 🔒 🛃 d                          | š 💣 😭 👗 🖻                            | R ×                               |           |         |                    |
| E :: KEPware.KEF                   | ServerEx.V4                          | Item ID                           | Data Type | Value   | Timestamp          |
| mygroup                            |                                      | Channel1.Device1.Slot2.Ouput0     | Boolean   | Unknown | 15:56:17:713       |
|                                    |                                      | 1                                 |           |         |                    |
|                                    |                                      | 1                                 |           |         |                    |
|                                    |                                      | 1                                 |           |         |                    |
|                                    |                                      | 1                                 |           |         |                    |
|                                    |                                      | 1                                 |           |         |                    |
|                                    |                                      | 1                                 |           |         |                    |
|                                    |                                      | 1                                 |           |         |                    |
|                                    |                                      | 1                                 |           |         |                    |
|                                    |                                      | 1                                 |           |         |                    |
|                                    |                                      |                                   |           |         |                    |
|                                    |                                      |                                   |           |         | •                  |
| Date                               | Time                                 | Event                             |           |         |                    |
| 8/14/01                            | 3:56:18 PM                           | Added 1 items to group 'mygroup'. |           |         |                    |
|                                    |                                      |                                   |           |         |                    |
|                                    |                                      |                                   |           |         |                    |
| l<br>Beady                         |                                      |                                   |           |         | Item Count 1       |
| Troudy                             |                                      |                                   |           |         | norm obtaile 1 //, |

## Item Operations Item operations can be accessed by right clicking on the desired item or by using the **Tools** menu>Group selection.

| 🏜 OPC Quick Cl                         | ient - Untitled *                      |                                                                          |                                                                                                    |                  |         | _ 🗆 ×         |
|----------------------------------------|----------------------------------------|--------------------------------------------------------------------------|----------------------------------------------------------------------------------------------------|------------------|---------|---------------|
| <u>F</u> ile <u>E</u> dit <u>V</u> iew | <u>T</u> ools <u>H</u> elp             |                                                                          |                                                                                                    |                  |         |               |
| 🗅 🗳 🖬 🕍                                | 🗳 💣 😭 👗 🖻                              | 🖻 🗙                                                                      |                                                                                                    |                  |         |               |
| 🖃 📷 KEPware.K                          | EPServerEx.V4                          | Item ID                                                                  |                                                                                                    | Data Type        | Value   | Timestamp     |
| 🗌 🖓 mygrou                             | mygroup Chang                          |                                                                          | New Item                                                                                                  |                  | Unknown | N/A           |
|                                        |                                        |                                                                          | Set <u>A</u> ctive<br>Set <u>I</u> nactive                                                                |                  |         |               |
|                                        |                                        |                                                                          | Synchronous Cache <u>R</u> ead<br>Synchronous <u>D</u> evice Read<br>Synchronous <u>W</u> rite            |                  |         |               |
|                                        |                                        |                                                                          | Asynchronous 2.0 Read<br>Asynchronous 2.0 Cache Re<br>Asynchronous 2.0 Device R<br>Asynchronous 2.0 Write | efresh<br>efresh |         |               |
|                                        |                                        |                                                                          | Cut<br><u>Copy</u><br>Paste                                                                               | Ctrl+X<br>Ctrl+C |         |               |
|                                        | -                                      |                                                                          | <u>D</u> elete                                                                                            | Del              |         | <u> </u>      |
| 0 ate<br>0 8/14/01                     | 4:01:56 PM                             | Added group 'mygroup                                                     | Properties                                                                                                |                  |         | <u>^</u>      |
| 8/14/01     8/14/01     8/14/01        | 4:14:08 PM<br>4:16:39 PM<br>4:16:45 PM | Added 1 items to group<br>Added 1 items to group<br>Bemoved 1 items from | i 'mygroup'.<br>i 'mygroup'.<br>aroup 'rouaroup'                                                          |                  |         |               |
|                                        | 4.10.401 0                             | The moved in Remainding                                                  | group mygroup.                                                                                            |                  |         | -             |
| Perform an asynchro                    | nous 2.0 write on the sel              | acted items                                                              |                                                                                                    |                  |         | Item Count: 1 |

After clicking on the desired item operation, a window similar to the following will be displayed. In this example, a logic 1 value (Boolean data type) is being written to a discrete output to turn it on. The item operations can be used to read discrete/analog inputs and write to discrete/analog outputs, etc.

| 🐍 OPC Quick Client - l                      | Jntitled *               |               |             |        | _ 🗆 ×        |
|---------------------------------------------|--------------------------|---------------|-------------|--------|--------------|
| <u>Eile E</u> dit <u>View</u> <u>Ioc</u> As | ynchronous 2.0 Write     |               |             | ×      |              |
| 🗅 🚔 🛃 🛫                                     |                          |               |             |        |              |
| E :: KEPware.KEPS                           | Item ID                  | Current Value | Write Value | UK     | Timestamp    |
| - 🥶 mygroup                                 | Channel1.Device2.Output0 | 0             | 1           | Apply  | 16:02:52:722 |
|                                             |                          |               |             | Cancel |              |
|                                             |                          |               |             |        |              |
|                                             |                          |               |             |        |              |
|                                             |                          |               |             |        |              |
|                                             |                          |               |             |        |              |
|                                             |                          |               |             |        |              |
|                                             |                          |               |             |        | •            |
| Date                                        |                          |               |             |        | <u></u>      |
| <b>1</b> 8/15/01                            |                          |               |             |        |              |
| 8/15/01                                     |                          |               |             |        |              |
| 0 8/15/01                                   |                          |               |             |        |              |
| 0 8/15/01                                   | 1                        |               |             |        |              |
| Beadu                                       |                          |               |             |        | Item Count 1 |

The EBC RJ12 serial port can be configured for generic ASCII communications (refer to the "Advanced Settings" section in Chapter 3 to confirm or change the RJ12 serial port settings). Both the transmit buffer and receive buffer of the driver are 127 bytes in size. Thus, the corresponding tags can be a maximum of 127 bytes. Incoming bytes are appended to the receive buffer.

Port specifiers precede the serial port address. It defines which port the serial port address corresponds to. To define an EBC address the mnemonic EBC is used and the mnemonic SP0 specifies serial port 0. For addressing the EBC serial port, no base or slot information is needed.

As shown below in the **Hints** dialog, there are several port address parameters. In many cases the default values can be used. A detailed list explaining the parameters are found by clicking on the **Help** button in the **Hints** window. Then click on the **Index** button in the Terminator I/O, I/O Addressing window. Then locate the "H2, H4, Terminator I/O Serial Port Addressing" help section.

| Tag Properties         General       Scaling         It       Hints         EBC:SP0BAUD DWord       Image: Comparison of the state of the state of the stat | Image: Cancel       Help |
|----------------------------------------------------------------------------------------------------|--------------------------|
| Do not allow clients to <u>o</u> verride data type.                                                                                                    |                          |
| OK Cancel                                                                                                    | ply Help                 |

The communication parameter defaults are:

- 9600 baud
- 8 data bits (7 may be selected)
- no parity (odd or even may be selected)
- 1 stop bits (2 may be selected)

E-6

The following tags were created in the KEP*Direct* OPC server for this example.

- EBC:SP0:MODE
- EBC:SP0:DATAIN

| KEPServerEx - [untitled.opf *]                                                  |                   |              |           |          |                |             |
|---------------------------------------------------------------------------------|-------------------|--------------|-----------|----------|----------------|-------------|
| <u>F</u> ile <u>E</u> dit <u>V</u> iew <u>U</u> sers <u>T</u> ools <u>H</u> elp |                   |              |           |          |                |             |
| 🗅 🖆 📮 🛜 🛅 🎦 😂 🔐 🗠 👌                                                             | ( 🖻 🖻 🗙  🚵        |              |           |          |                |             |
| E- 🖓 Channel1                                                                   | Tag Name          | Address      | Data Type | DDE Scan | Scaling        | Description |
| Device1                                                                         | Set_Port_to_ASCII | EBC:SP0.MODE | Byte      | 100      | None           |             |
|                                                                                 | 🕑 Output0         | S2:D00       | Boolean   | 100      | None           |             |
|                                                                                 | ASCII_Data_Input  | EBC:SPO.DAT  | String    | 100      | None           |             |
|                                                                                 |                   |              |           |          |                |             |
|                                                                                 |                   |              |           |          |                |             |
|                                                                                 |                   |              |           |          |                |             |
|                                                                                 |                   |              |           |          |                |             |
|                                                                                 |                   |              |           |          |                |             |
|                                                                                 |                   |              |           |          |                |             |
|                                                                                 |                   |              |           |          |                |             |
|                                                                                 |                   |              |           |          |                |             |
|                                                                                 |                   |              |           |          |                |             |
|                                                                                 |                   |              |           |          |                |             |
|                                                                                 |                   |              |           |          |                |             |
|                                                                                 |                   |              |           |          |                |             |
|                                                                                 |                   |              |           |          |                | <u> </u>    |
| Ready                                                                           |                   |              |           | Clients: | 1 Active tags: | 3of 3 //    |

The tags created above were browsed and selected as items within the Quick Client as shown below. The **EBC.SPO.MODE** address must be set to a value of 1 to select the ASCII communications mode. The ASCII string **ASCII String Input Test Successful** was entered via the RJ12 serial port. The ASCII Sting displays in the **ASCII\_Data\_Input** Item ID's Value column.

| G OPC Quick C                  | Client - Untitled *        |                                                       |                              |                                   |                 |
|--------------------------------|----------------------------|-------------------------------------------------------|------------------------------|-----------------------------------|-----------------|
| <u>F</u> ile <u>E</u> dit ⊻iew | <u>T</u> ools <u>H</u> elp |                                                       |                              |                                   |                 |
| 🗅 🗳 🔒 🔬                        | í 🗳 💣 😭 👗 🖻                | ) 🖻 🗙                                                 |                              |                                   |                 |
| E :: KEPware.                  | KEPServerEx.V4             | Item ID                                               | Data Type                    | Value                             | Timestamp       |
| 🛛 🗆 🔤 mygra                    | pup                        | Channel1.Device1.Set_Port_to_ASCII_Mode               | Byte                         | 1                                 | 09:32:36:93     |
|                                |                            | Channel1.Device1.ASCII_Data_Input                     | String                       | ASCII String Input Test Sucessful | 09:36:14:64     |
|                                |                            | Channell.Device1.Output0                              | Boolean                      | 1                                 | 09:30:22:04     |
|                                |                            | <u>دا</u>                                             |                              |                                   | Þ               |
| Date                           | Time                       | Event                                                 |                              |                                   | <b>^</b>        |
| 1 8/17/01                      | 9:30:22 AM                 | Asynchronous 2.0 write transaction 000612A8 complet   | ed for 1 items on group 'myg | group' (HR = 00000000).           |                 |
| 1 8/17/01                      | 9:32:25 AM                 | Added 2 items to group 'mygroup'.                     |                              |                                   | _               |
| 1 8/17/01                      | 9:32:37 AM                 | Asynchronous 2.0 write transaction 00082164 initiated | for 1 items on group 'mygroi | up'.                              |                 |
| <b>()</b> 8/17/01              | 9:32:37 AM                 | Asynchronous 2.0 write transaction 00082164 complet   | ed for 1 items on group 'myg | group' (HR = 00000000).           | •               |
| Ready                          |                            |                                                       |                              |                                   | Item Count 3 // |